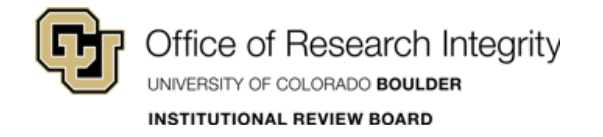

# CU BOULDER – CITI Training

## **Print Completion Report**

Last Updated: 2018-10-02

## Login:

Step 1: Go to: https://citiprogram.org.

Step 2: Log in. – You have 2 options on this site:

(1) Log in – use your CITI credentials for access.

(2) Log in Through My Institution – use your CU Login Name and IdentiKey Password for Single Sign On (SSO) access.)

(Do not use the Register option, your account is already in the system.)

If you do not remember your CITI credentials, contact <u>CITI support</u> or the IRB Office at <u>irbadmin@colorado.edu</u>.

| LOG IN | LOG IN THROUGH MY INSTITUT | REGISTER | English ▼ |  |
|--------|----------------------------|----------|-----------|--|
|        | Username                   | Forgot?  |           |  |
|        | Password                   | Forgot?  |           |  |
|        | Log In                     |          |           |  |
|        | Need Help? Support Center  |          |           |  |

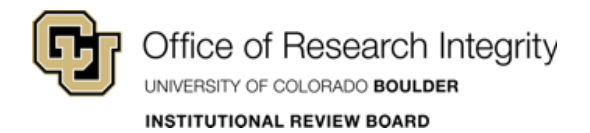

### **Print Completion Report:**

#### Step 1: On the Main Menu select University of Colorado at Boulder Courses.

**Step 2:** From the table in the dropdown, click **View-Print-Share** under the Completion Record column. – Use your printer settings to create a PDF or print a hard copy.

If the CU Boulder IRB Office has requested this report, attach the electronic copy to your eRA submission.

| <b>CITI</b><br>PROGRAM                             | Michael Weil<br>ID 6825443<br>Log Out<br>Help |            |            |         |                     |                        |
|----------------------------------------------------|-----------------------------------------------|------------|------------|---------|---------------------|------------------------|
| Main Menu / My Courses                             | My Profiles                                   | My Records | My CEUs    | Support |                     | Q                      |
| 1 Menu / My Courses                                |                                               |            |            |         |                     |                        |
| NORC at the University of Ch                       | icago Courses                                 |            |            |         |                     |                        |
| University of Colorado at Bou                      | ulder Courses                                 |            |            |         |                     |                        |
| Course 🕑                                           |                                               |            | Sta        | tus 🕜   | Completion Record 😨 | Survey 📀               |
| iomedical Research Investigators and Key Personnel |                                               |            | Pa<br>21-D | ec-2017 | View-Print-Share    | Post-course evaluation |
| My Learner Tools for Unive                         | rsity of Colorado                             | at Boulder |            |         |                     |                        |
| Add a Course                                       |                                               |            |            |         |                     |                        |
| Remove a Course                                    |                                               |            |            |         |                     |                        |
| View Previously Comple                             | ted Coursework                                |            |            |         |                     |                        |
| Opdate Institution Profil                          | e                                             |            |            |         |                     |                        |
| View Instructions page                             |                                               |            |            |         |                     |                        |
| Remove Amiliation                                  |                                               |            |            |         |                     |                        |
| Affiliate With Another Institut                    | tion                                          |            |            |         |                     |                        |